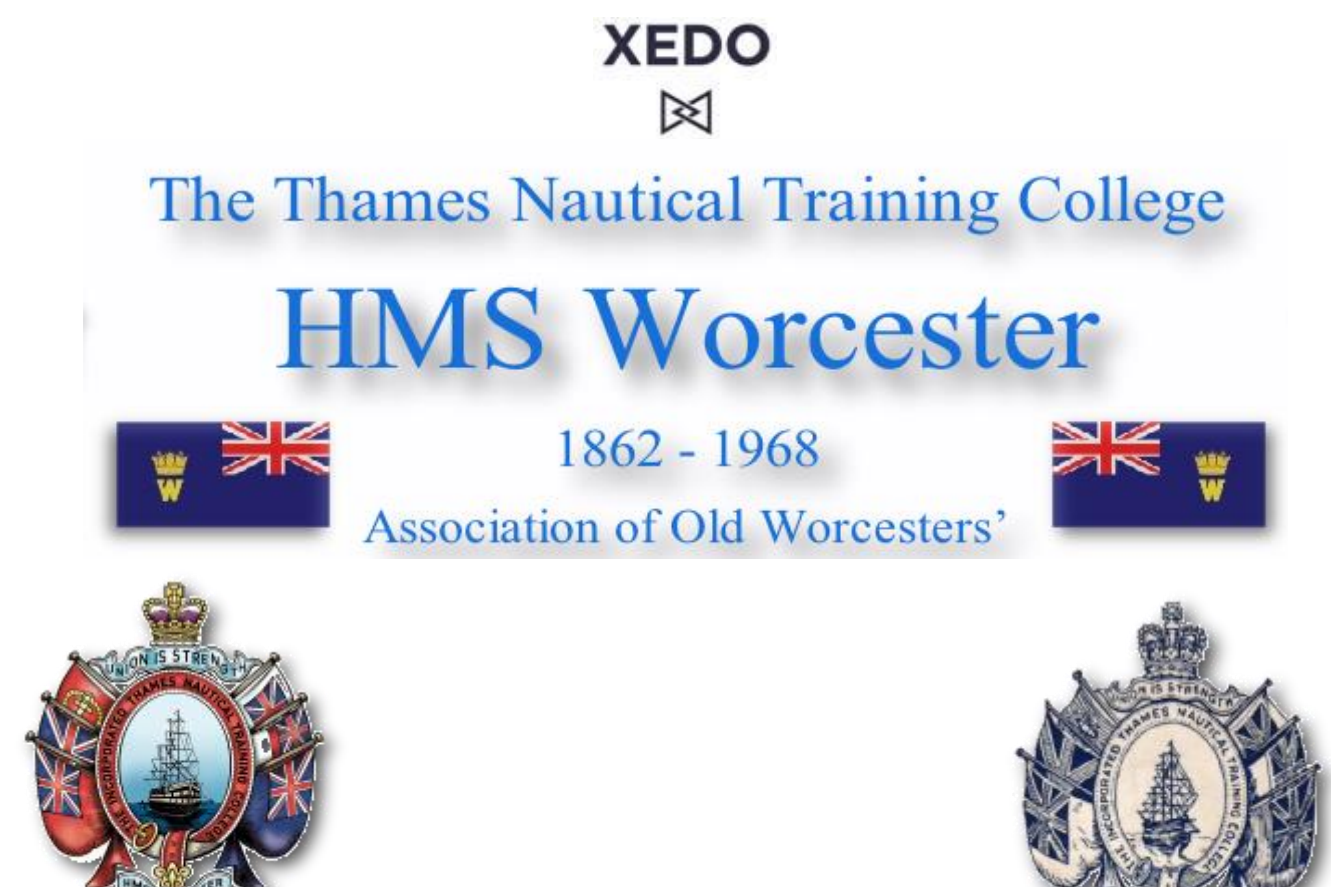

### Greenwich 2018 – The Last Hurrah Thursday 7<sup>th</sup> to Saturday 9<sup>th</sup> June 2018

- Page 2 How to access placing your hire order
  - Page 3 Starting your order
  - Page 4 Choosing your outfit
  - Page 5 Outfit summary page
  - Page 6 Choose your wearing date
  - Page 7 Adding your sizing & payment
    - Page 8 Order confirmation

#### **Step 1** – How to access our site.

Visit our website (www.xedo.co.uk) and use the **'Sign In'** option at the top right of the page to register with us;

#### New Member Registration

Please fill out the form below to complete your registration.

|                 |      |                    | * - mandatory field |
|-----------------|------|--------------------|---------------------|
| First Name *    |      | Surname *          |                     |
| Email Address * |      |                    |                     |
| Password *      | SHOW | Confirm Password * | SHOV                |

- You can now fill in your own details
- Once created you can then log into your account.

|                                                             | XEDO 🕅                                                                                                    | 2 Orders                      | Welcome, Raymond<br>Favourites   Logout |
|-------------------------------------------------------------|----------------------------------------------------------------------------------------------------|-------------------------------|-----------------------------------------|
| FREE DELIVERY 8                                             | RETURNS ON ALL ORDERS   <u>FIND OUT MORE</u>                                                                                          |                               |                                         |
|                                                             |                                                                                                    |                               |                                         |
| Welcome to Xedo. With our extensive ra<br>colours and desig | E MADE SIN<br>nge of quality suits, shirts and accessories in<br>ns, it's the smart way to dress for any event.<br>RTED MY FAVOURITES | VIPLE<br>your choice of style | s,                                      |

• Use the 'Get Started' option which will load a new page, from there you can choose the outfit you would like to hire.

XEDO 図

**Step 2** – Starting your order.

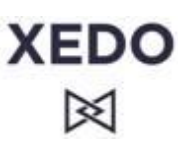

Step 3 – Choosing your outfit.

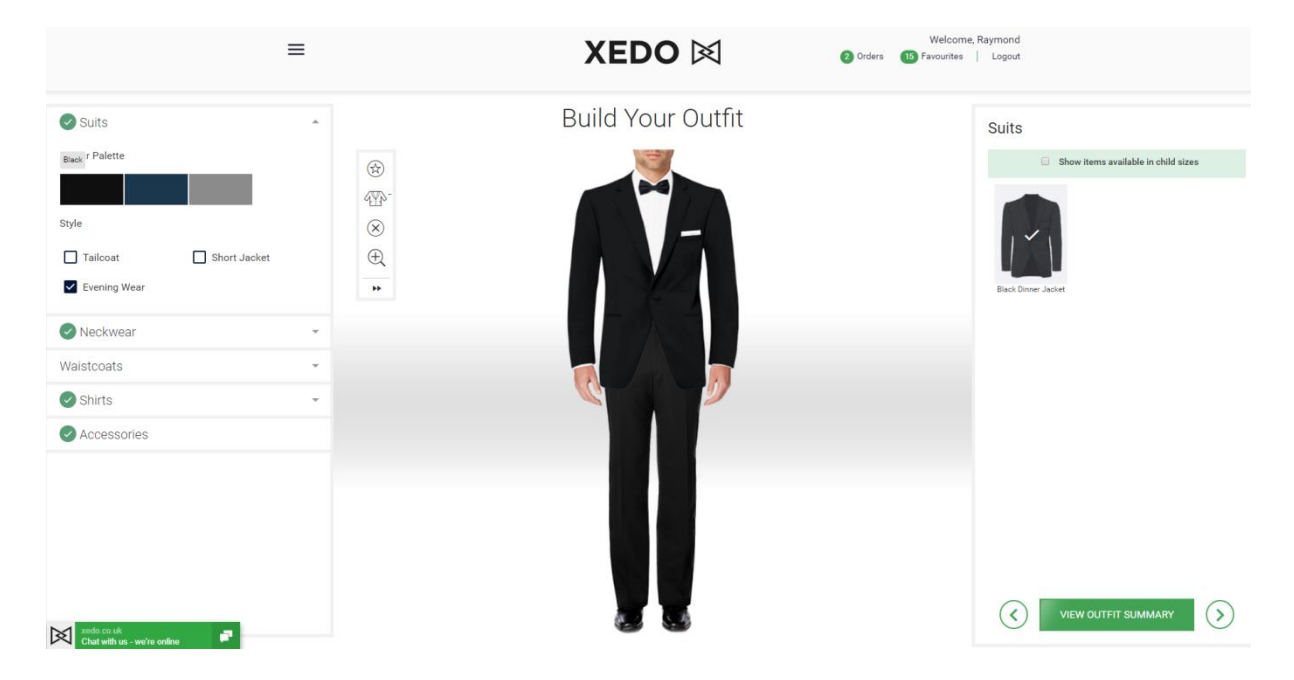

- You can use the options on the left hand side of the screen to go through the specific items you would like to hire, and deselect the items you would not need to hire.
- You can use the right-hand side of the screen to see the specific items available from each option you select on the left.
- Once you are happy with your choices select the **'View Outfit Summary'** option on the bottom right of the page.

### $\boxtimes$

XEDO

Step 4 – Outfit summary page.

Once you have chosen your outfit and clicked through from the previous page you will be presented with an **'Outfit Summary'** page.

This will show you an overview of what outfit and options you have chosen as well as the cost of the suit hire.

If you are happy with your selection please use the **'Add to Order'** option on the right of the page.

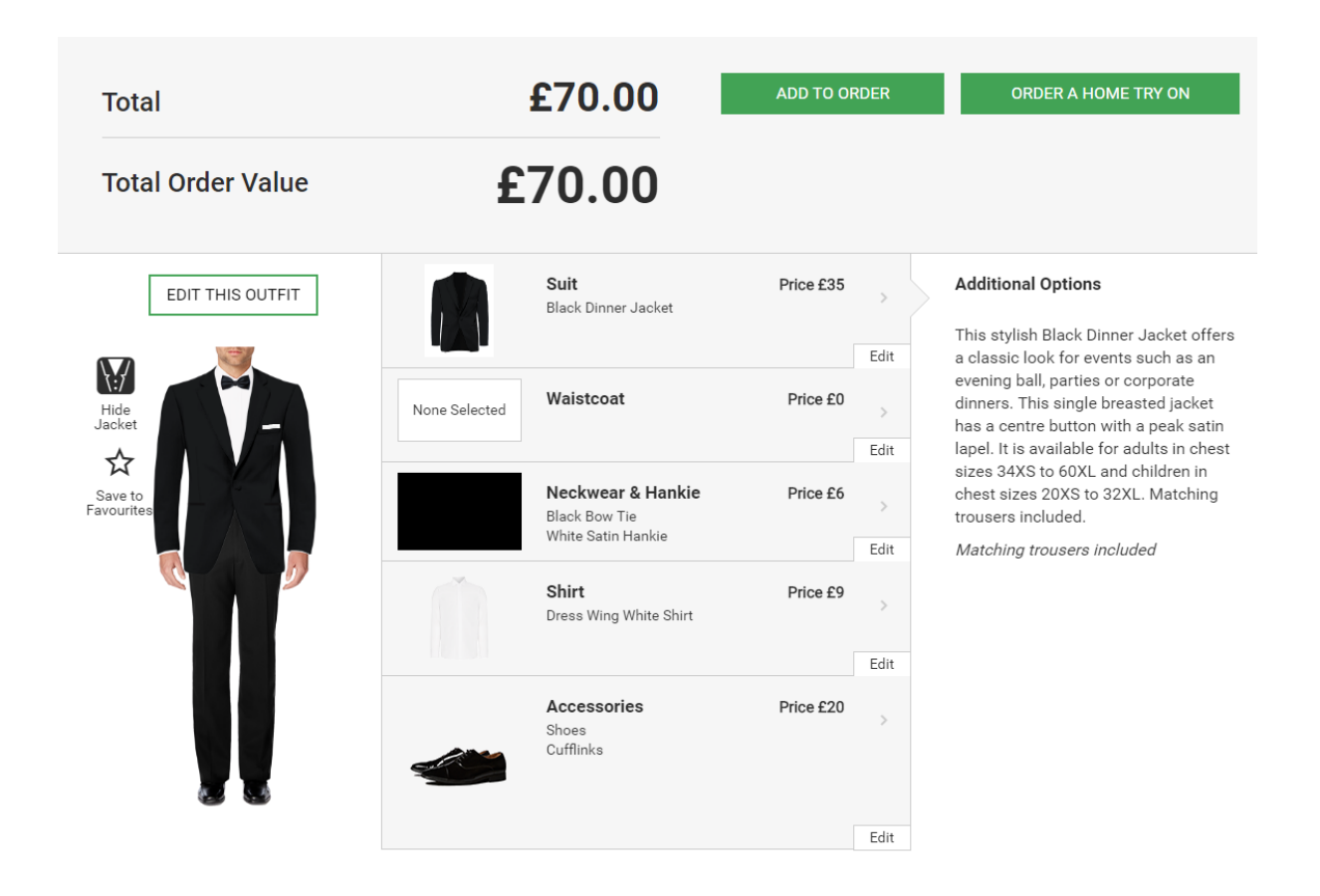

**Step 5** – Choosing your wearing date.

You will then be taken to the page where you will select the date. This is listed on the website as a **'Wedding Date'**, however this date **MUST** be entered as the date you will be wearing the suit. Once you have entered your date click on the **'Confirm Wedding Date'** option at the bottom of the calendar to advance to the next page. You will then be given a chance to make sure this is the correct date before continuing to the next page.

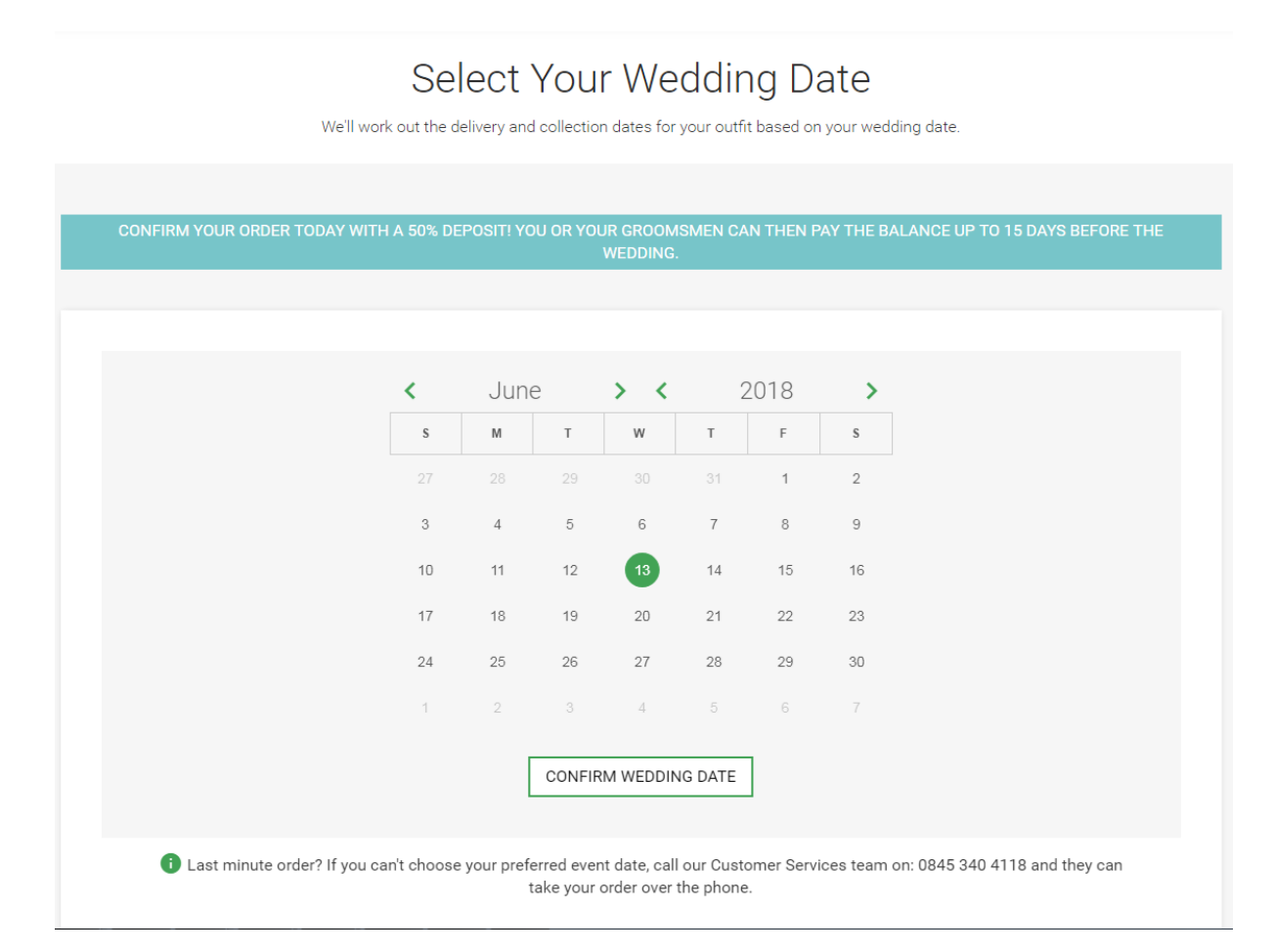

**Step 6** – Adding your sizes & payment.

Once you advance beyond selecting your function date, you will then be taken to the final stages of ordering with us.

Firstly you will now be able to enter your sizing. If you click on the **'Add sizes now?'** option under the wearer's name (who will be listed as 'GROOM') you will now be able to enter your sizing onto your hire.

| Here you can add new party membe                                                                          | BUIID YOUR PARLY<br>ers, edit existing ones, add new outfits to your order and o                                                    | customise your entire wedding party.                                                                   |
|----------------------------------------------------------------------------------------------------|----------------------------------------------------------------------------------------------------|----------------------------------------------------------------------------------------------------|
|                                                                                                    |                                                                                                    |                                                                                                    |
| Wedd                                                                                                    | ling Date: Wednesday 13th June 2018                                                                                                 | EDIT                                                                                                   |
| Outfit 16<br>RENAME OUTFIT                                                                                | Black Dinner Jacket<br>Black Dinner Trousers<br>Black Bow Tie<br>White Satin Hankie<br>Dress Wing White Shirt<br>Shoes<br>Cufflinks | Individual Pric<br><b>£70.00</b><br>x1 Adult Outfit Sub Tota<br>£70.00<br>Discounts applied at checkou |
| GROOM Raymond O'Donnell EDIT raymondodonnell@acsclothing.co.uk Add sizes now? Or leave to add sizes later | Add Party Member to Outfit                                                                                                    |                                                                                                    |
| ADD ANOTHER OUTFIT CREA                                                                                   | ATE NEW PARTY MEMBER                                                                                                    | VIEW GROUP SHOT                                                                                        |
|                                                                                                    |                                                                                                    | NEXT: YOUR ADDRESS DETAIL                                                                              |
| ACK                                                                                                    |                                                                                                    | SAVE TO DRA                                                                                            |

Now you must click on the **'Next: Your address details'** at the bottom right of the page, you can now enter in your billing details for your card. Once you have gone past this stage and paid for the order, you can then alter the delivery address to the hotel that you need it to go to.

**Step 7** – Order confirmation.

The final stage is the payment of your suit hire. You can enter your card details on our system and once confirmed you will receive your order number which will start with **QXM** and be followed by 9 digits. Once your order is confirmed you will have a page like the one below;

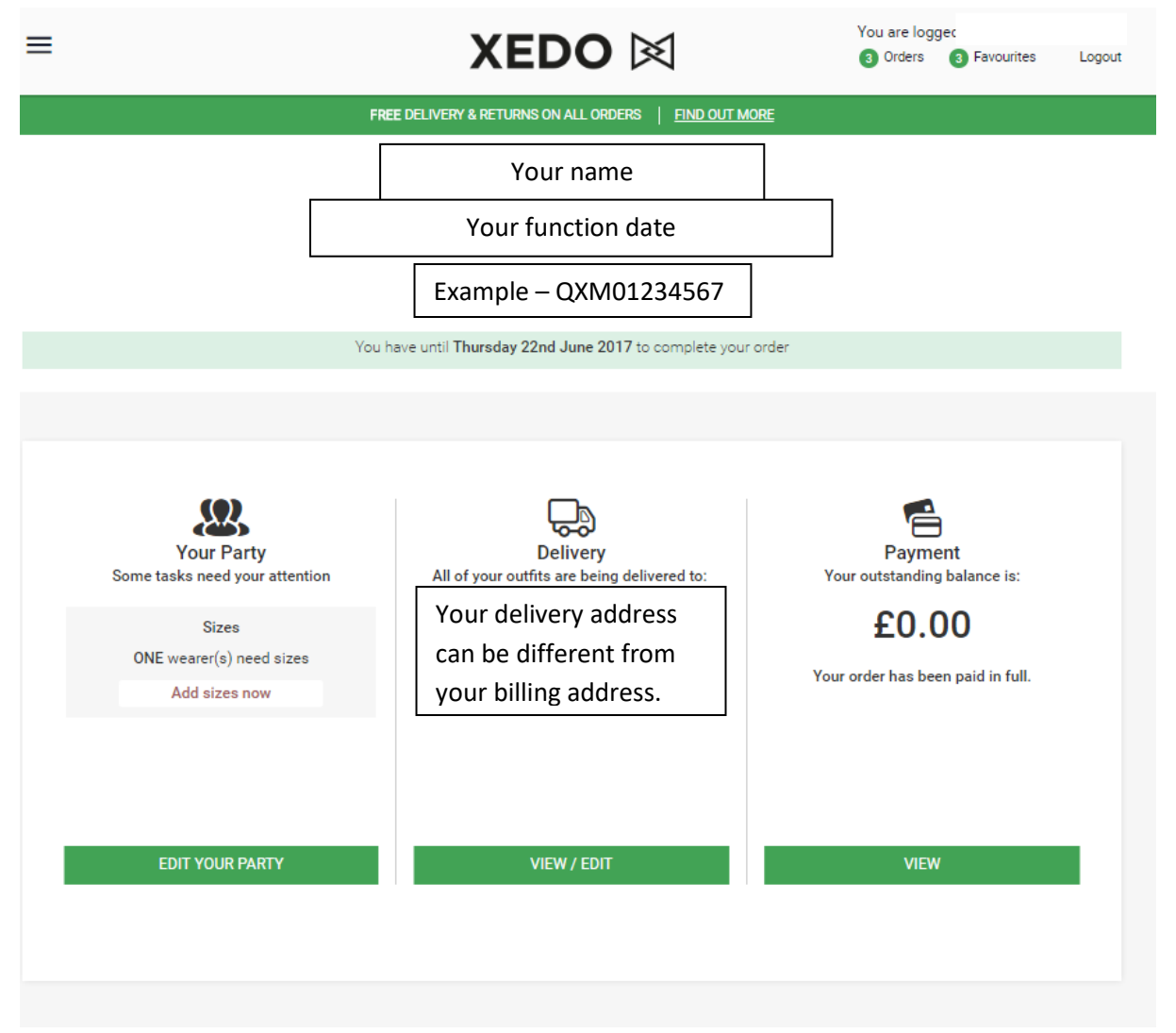

If you need to make any changes or alternations to your hire with us you can do this by logging back into your online account and make these changes. Alternatively you can call us on **0845 340 4118**.